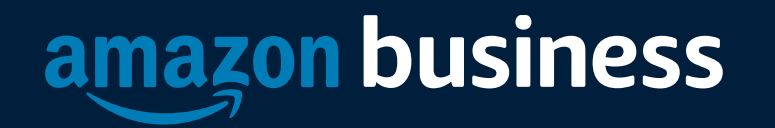

#### University of Missouri System Show Me Shop Guide

October 2021

#### Registration

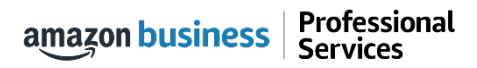

# **Amazon Business Registration Scenarios**

Depending on how an end user has used their work email on Amazon.com in the past, they will be prompted through the corresponding registration flow

| Persona             | Objective                                                                                                    |  |
|---------------------|----------------------------------------------------------------------------------------------------|--|
| New User            | Has never used <i>@umsystem.edu</i> email domain on any Amazon account                                                                                                    |  |
| User to Convert     | Amazon User ( <u>@umsystem.edu</u> email linked to Amazon) who's order history and account information (payment methods, addresses, etc.) will be migrated to the new Business Account                                  |  |
| User to Split       | Amazon User ( <u>@umsystem.edu</u> email linked to Amazon) who would like to transfer all previous order history and account information to a personal email, starting with a clear profile in the new Business Account |  |
| User to De-Register | Amazon <u>Business</u> User ( <u>@umsystem.edu</u> email currently linked to an Amazon Business account) who needs to convert account to a consumer account prior to joining the central account                        |  |

#### How to Access Amazon Business

When Amazon Business is integrated in an eProcurement system, all users will access Amazon Business through the procurement system regardless of how they have previously used their email

- All registration flows start when the buyer clicks on the Amazon tile in their e-procurement system for the first time
- End users must have access to Show Me Shop in order to access Amazon Business
- End users should NOT access Amazon Business directly (i.e. trying to sign in from the Amazon.com home page)

| you experience a problem with a supplier's punchour or problems returning a snopping cart, please reach out to the university's Finance Training<br>and Support Services. The staff will work with you to troubleshoot the problem.                                                                                                    | Office Supplies                                  |
|----------------------------------------------------------------------------------------------------|--------------------------------------------------|
| ftss@umsystem.edu<br>573-884-1234<br>Toll Free 877-752-3334                                                                                                    | STAPLES                                          |
| New Versions of Internet Browsers<br>all suppliers' punchout sites are compatible with the most recent versions of Firefox, Chrome, Edge, Internet Explorer, or Safari. If you encounter<br>an error accessing a punchout and you are using a newer browser version, please try using a different browser.                                                                                                    | Computer / IT related                            |
| Airgas Orders and Ship To Codes<br>extremely important to use the correct Ship To code for the actual location where tanks will be utilized. Failure to enter the appropriate Ship To<br>code could result in order delays.<br>Do <u>NOT</u> enter delivery address information in the requisition comments or the Attention field as this could also delay an order. If you need<br>assistance finding a Ship To code for an address, please contact the Finance Training and Support Services team.                                                  | Scientific / Lab Supplies                        |
|                                                                                                    | Facilities / Maintenance / Repair / MRO Supplies |
| Finance Training and Support Services is Here to Help<br>The Finance Training and Support Services provides phone and email support for your purchasing needs. Support staff are able to advise<br>about PeopleSoft eProcurement, Show-Me Shop, One Card, PaymentNett, Surplus Property, available training sessions and tools, as well as<br>purchasing policies and procedures. Please reach out when you need assistance. The regular business hours are 8.30am to 12:30pm Monday<br>through Friday for phone support with email support to 4:30pm. | Electronics                                      |
| ftss@umsystem.edu<br>573-884-1234<br>Toll Free 877-752-3334                                                                                                    | Furniture                                        |
|                                                                                                    | Medical / Clinical / Dental Supplies             |
| OUICK LINKS:<br>ePto FAQs<br>Supplier Contact Info.<br>SMS Training Guide & other training tools                                                                                                    | Books                                            |
|                                                                                                    | Gift Cards                                       |
|                                                                                                    | Amazon                                           |
| Draft Carts ····                                                                                                    | amazon                                           |

#### New User

| Shopping Approvals Account Activity Settings | Sign in with business                                                         |
|----------------------------------------------|-------------------------------------------------------------------------------|
| Shopping<br>Search Catalog Search            | Email (phone for mobile accounts)                                             |
| referred suppliers                           | Password Forgot your password?                                                |
| amazon                                       | Sign-In                                                                       |
| Office / Computer                            | By continuing, you agree to Amazon's Conditions of<br>Use and Privacy Notice. |
|                                              | Keep me signed in. Details         New to Amazon?                             |
|                                              | Create your Amazon account                                                    |

#### User To Convert

| <b>1.</b><br>Beg | <image/>                                                                                                    | 2. Sign in to join Amazon scout with your distributions in the season scout with your current in the season scout with your reason scout with your reason scout the scout reason scout with your reason scout with your your passes with your your passes were scout and will be visible to your business account Administrator. We will when your your passes were scout scout your passes were scout to reason scout with your reason scout with your reason scout with your reason scout with your your passes were scout to reason scout with your your your your your your your your |
|------------------|----------------------------------------------------------------------------------------------------|----------------------------------------------------------------------------------------------------|
| 4.               | amagon business         u         u | Review that the log in information is now an Amazon<br>Business account and start shopping                                                                                                    |

amazon business | Professional Services

# User To Split

| <b>1.</b><br>Begin | Anazon Procurement System         Stopping       Approvals         Account Activity       settings         Search Catalog       Search         Preferred suppliers       Search         Office / Computer       Search         Differe / Computer       Execution         Differe / Computer       Execution         Differe / Computer       Execution         Differe / Computer       Execution         Differe / Computer       Execution         Differe / Computer       Execution         Differe / Computer       Execution         Differe / Computer       Execution         Difference / Computer       Execution         Difference / Computer       Execution         Difference / Computer       Execution         Difference / Computer       Execution         Difference / Computer       Execution         Difference / Computer       Execution         Difference / Computer       Execution         Difference / Computer       Execution         Difference / Computer       Execution         Difference / Computer       Execution         Difference / Computer       Execution         Difference / Computer       Execution | 2.         Sign in to join Amazon         Us arready have an Amazon account with your         mail address. Please sign in to see your option.         Trail (phone for mobile accounts)         Password         Forgot your password?         Sign-In         Vou outpret to Amazon's Conditions of         Us and Privacy Netice.         Ic exp me signed in. Details * | 3. Would you like to join with your current account? Your order history will be migrated and will be visible to your business account Administrator. Yes, join this account. No, I want to create a new account for Amazon Business. Next Choose 'No, I want to create a new account an anew account for Amazon Business. |
|--------------------|----------------------------------------------------------------------------------------------------|----------------------------------------------------------------------------------------------------|----------------------------------------------------------------------------------------------------|
| 4.                 | Choose a new email for your<br>existing Amazon account. Your<br>password stays the same.<br>• Yourll have two separate accounts at Amazon.<br>• Your disting Amazon orders history, payment methods, and<br>addresses stay out of your business user account.<br>• You'll sign into Amazon Business with<br>Enter email address<br>Re-enter email address<br>Next<br>Back                                                                                                    | Enter the personal email address you want to split your<br>account off to. Once complete, your previous order<br>history will be associated with the account tied to your<br>personal email address                                                                                                    |                                                                                                    |

amazon business | Professional Services

#### **De-Registration**

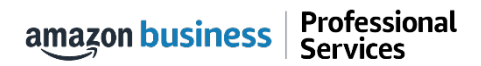

# **De-Registration**

When the end user tries to access Amazon Business through the Punchout tile, they will encounter an error message. To resolve and get access, they must complete the following steps:

- 1. User must login to previously registered Amazon Business account outside of the punchout environment by going to Amazon.com
- 2. Download an Order History Report to ensure all past group order history is available for future reference
- 3. Click De-registration link and follow all prompts (ignore account closure verbiage) <u>https://amazon.com/gp/b2b/manage/deregister</u>
- 4. Follow "User to Convert" instructions

Note: If the account has more than 5 users, they will need to remove the users first. If they do not, they will receive the below error message and can work directly with Customer service for support

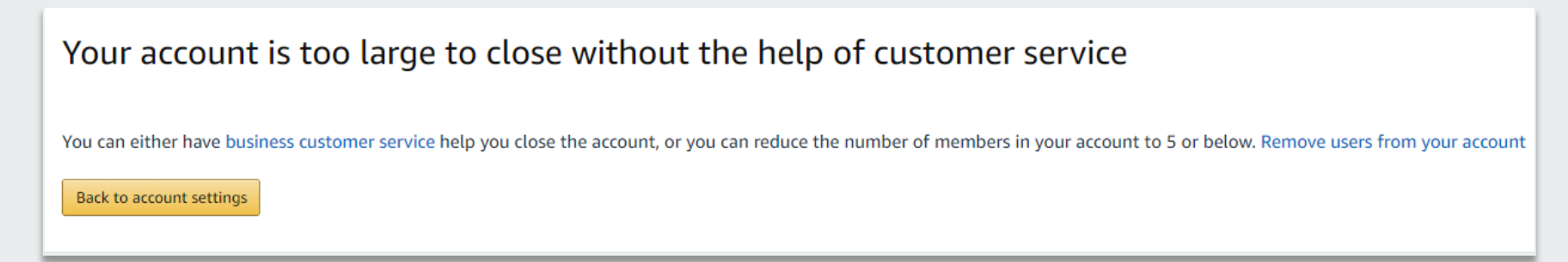

#### **Error Messages**

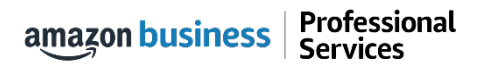

# **Error Messages**

This section of the account provides additional detail regarding the status of all orders placed

#### **Application Error**

• End User will need assistance from **Show Me Shop** Admin to assist with their user's profile

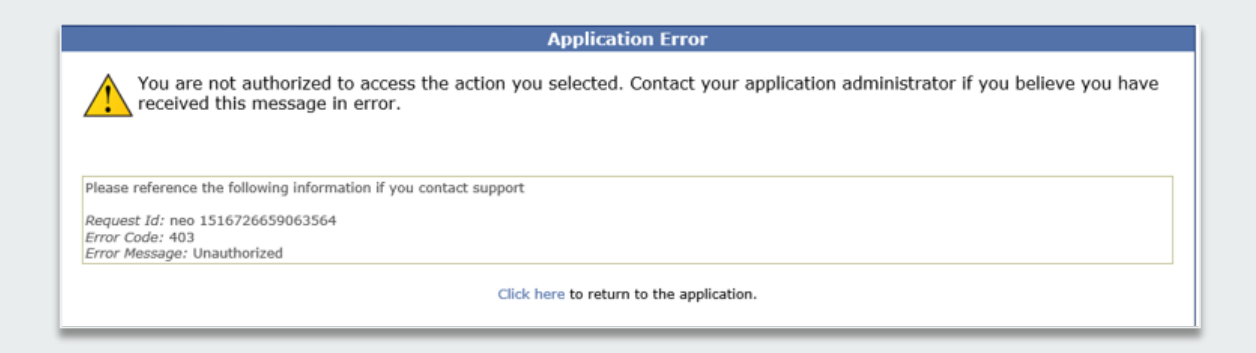

#### **Amazon Error**

 End User is receiving this message because they are attached to a separate Amazon Business account and need to de-register, and/or have their Admin remove them from the existing Amazon Business account they are tied to

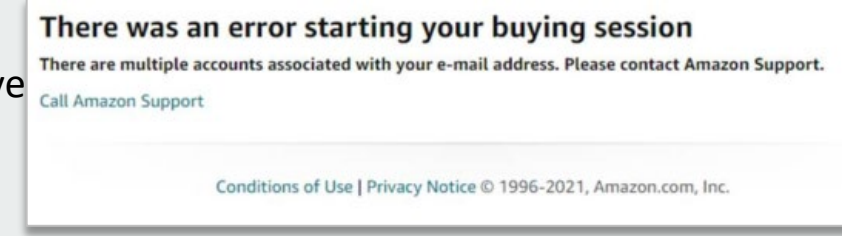

#### **Amazon Error**

 End User is trying to place an order outside of Show Me Shop after they registered their account

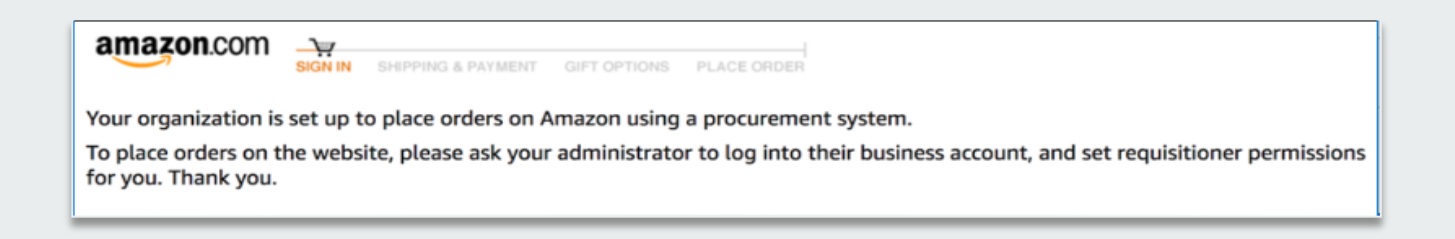

#### **Checkout Experience**

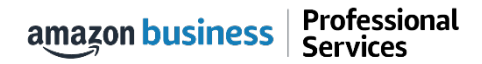

#### **Begin Checkout Flow**

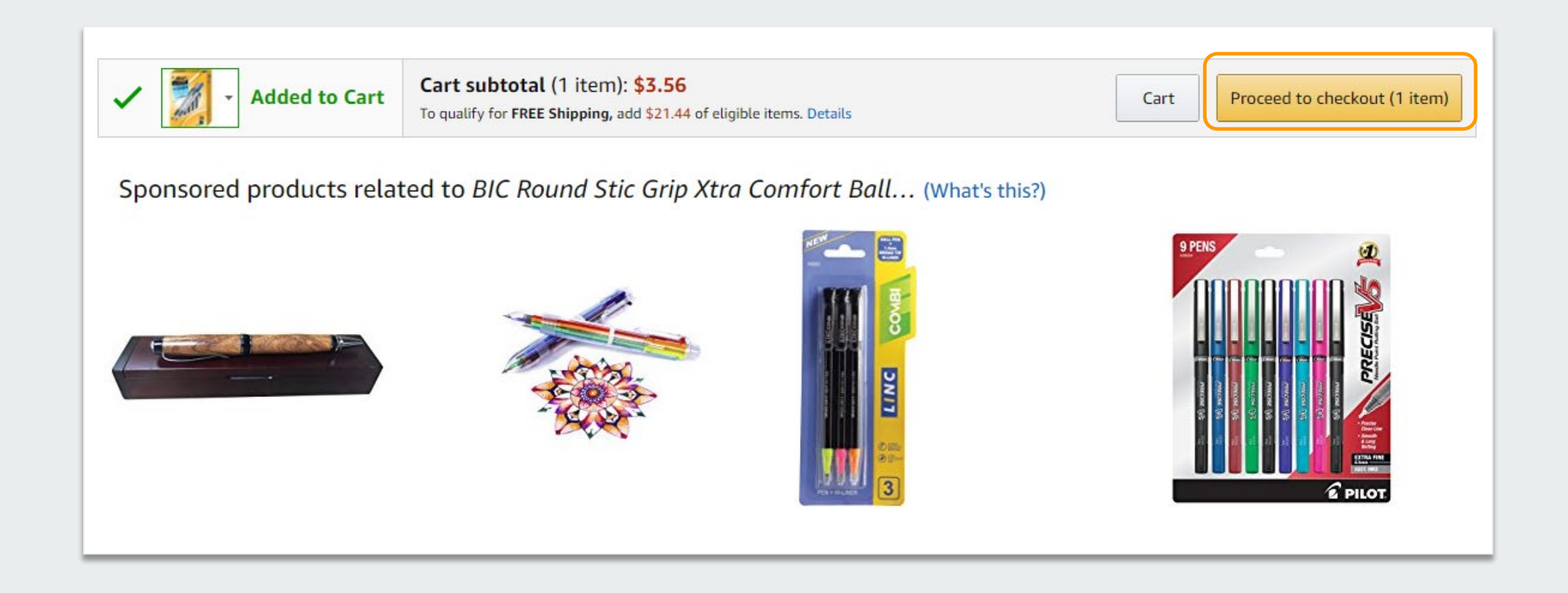

# Select Shipping Address

| SIGN IN SHIPPING & PAYMENT GIFT OPTIONS PLACE ORDER                                                                                                    |                                                                       |
|----------------------------------------------------------------------------------------------------|-----------------------------------------------------------------------|
| Select a shipping address                                                                                                    | Sending items to more than one address?<br>Ship to multiple addresses |
| Is the address you'd like to use displayed below? If so, click the corresponding "Deliver to this address" button. Or you can enter a new shipping address and the corresponding to the corresponding to the corresponding | ress.                                                                 |
| Does this order need to be delivered to a recipient other than the name in your address book?                                                                                                    | Deliver to this address                                               |
| Deliver To:       Enter Recipient Name         This will be applied to only this order.                                                                                                    |                                                                       |
| Group University of Missouri System addresses         Image: CLICK BUTTON BELOW TO PROCEED TO PEOPLESOFT ORDER WILL NOT SHIP TO ADDRESS BELOW, 2910 Lemone Industrial Blvd, Columbia, MO, 65203, United States, Phone: 877-752-3334 Edit address                                                                                                    |                                                                       |
|                                                                                                    |                                                                       |

The Amazon order will default to your PeopleSoft Ship To code. If you need to add a new address contact Training & Support Services – <u>fts@umsystem.edu</u>.

#### **Payment Option**

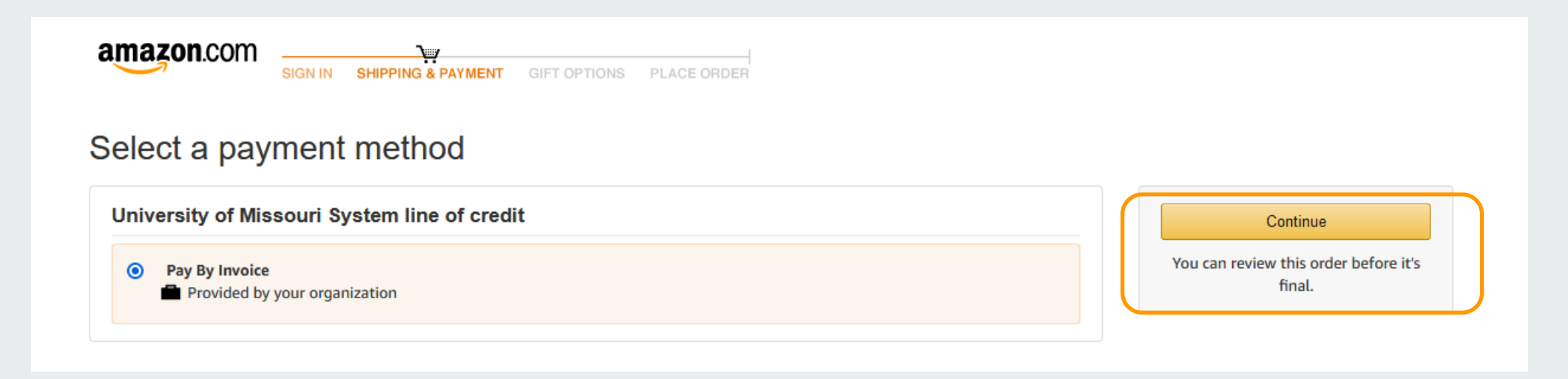

University of Missouri payments are made centrally. DO NOT enter a OneCard number for payment.

## **Review Order Details + Submit for Approval**

- Selecting "Submit order for approval" transfers your shopping cart back to your purchasing platform.
- This starts the regular approval process, dictated by your business, before the Purchase Order is sent to Amazon and the Amazon order is created.

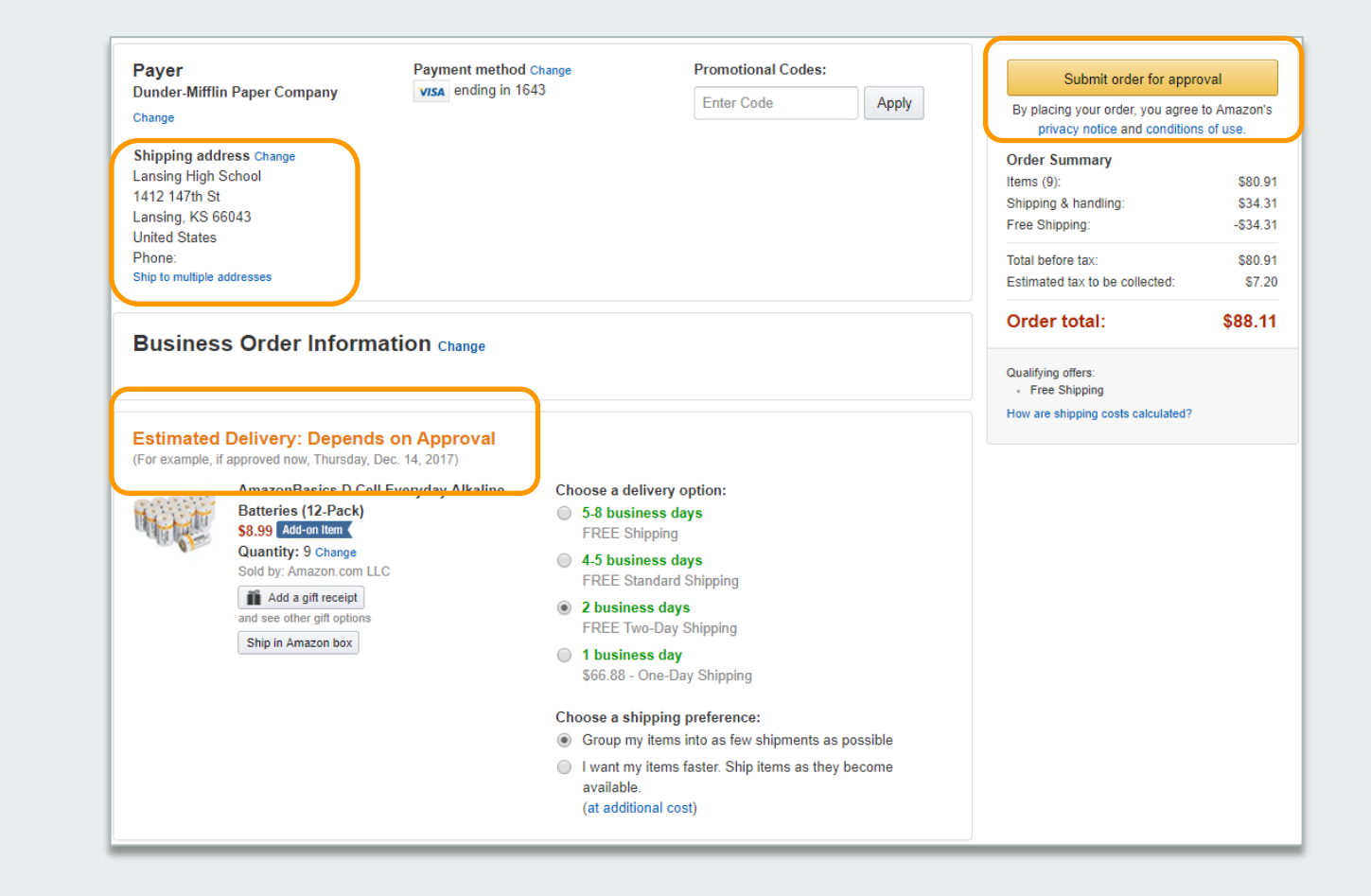

#### Halted Orders

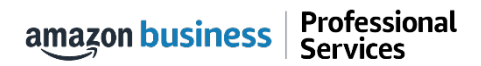

# Halted Orders

There are several instances where orders can be halted/cancelled. In these cases, the order will be compared to the safeguards your organization has put in place. If a safeguard limit is hit, the item or order will be canceled.

- **Safeguards** If the approval is not completed within the seven day cart lock, and the order falls outside of the safeguards at the time of approval, the item or order will be halted.
- **Multiple PunchOut Sessions** Multiple PunchOut sessions can result in a cancelled order. When shopping on Amazon Business through PunchOut, make sure to use one PunchOut Session per order.
- **Changing or Modifying Cart** If PO is sent with deleted line items or item quantities are modified from what was sent in the cart, the order may be cancelled if it hits a safeguard limit.
- Address on Final PO Differs From Address at Checkout If the checkout address is in the contiguous US, but the address on the PO is outside the contiguous US, the order may be cancelled if it exceeds order shipping safeguards.
  - If default addresses are set up in the account and orders are being shipped outside the contiguous US, please make sure admins are adding in default addresses for those locations
- **Zip Code Change for Next Day Delivery** If the zip code on the final PO differs from the zip code used for the address at checkout and the item is set for next day delivery, the order may be cancelled if it hits a safeguard limit.

# Halted Orders

Amazon Business sends this email if an order hits one of the business rules (called "Safeguards") set by your organization.

#### **Things to note:**

- Refer to details provided in the email.
   Or, contact Customer Service for more information.
- If an Amazon Business order has been halted, the end user will need to start over and place a new order.

| amazon                                                                                                    | Your Accou                                                                                                    |
|----------------------------------------------------------------------------------------------------|----------------------------------------------------------------------------------------------------|
|                                                                                                    | Order Informatio                                                                                                    |
|                                                                                                    | Purchase Order / Reference: C0000366                                                                                                    |
| Hello Amy Gaffney,                                                                                                    |                                                                                                    |
| Thank you for shopping with Amazon.com. Your item(s) cannot be ordered at                                                                                                    | this time. Itemized order details are below.                                                                                                    |
| Your order has been halted                                                                                                    |                                                                                                    |
| The item(s) cannot be ordered due to a change from the time the order was marketplace, and our attempt to find a replacement item was not successfu situation. Please contact your organization if you have any questions. | placed, and when it was processed. Item availability and price can change within the Ama<br>ul. Common reasons for this error are a change in: available quantity, item price, or anothe |
| Items that will not be shipped                                                                                                    |                                                                                                    |
| There wasn't enough in stock to fill your order and we couldn't find a replacem                                                                                                    | nent. Try ordering it again.                                                                                                    |
|                                                                                                    | SquareTrade 2 Vers Municel Instruments Assident Distantics - Diss (#200.200)                                                                                                    |
|                                                                                                    | Square frade 3-Year Musical Instruments Accident Protection Plan (\$200-250)                                                                                                    |
|                                                                                                    |                                                                                                    |
| 120                                                                                                    | 1.0 of the above will NOT be ordered.                                                                                                    |

#### **Punchout Restrictions**

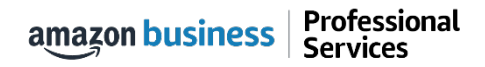

# Punchout Supported Products and Features

Not all products available on Amazon Business are supported for purchase through Punchout. However, Checkout Based Punchout (CBP) unlocks many otherwise unavailable products and features.

| Amazon Product or Feature                                       | Amazon Business PunchOut/Direct Order | Amazon Business with Checkout Based PunchOut<br>Checkout (CBP) |  |
|-----------------------------------------------------------------|---------------------------------------|----------------------------------------------------------------|--|
| Prime Pantry                                                    | Yes                                   | Yes                                                            |  |
| Amazon Fresh                                                    | Νο                                    | Νο                                                             |  |
| Amazon Services                                                 | No                                    | Voc                                                            |  |
| (example: TV mounting)                                          | NO                                    | res                                                            |  |
| Expedited Shipping Options                                      | Νο                                    | Yes                                                            |  |
| Promotional Codes                                               | Νο                                    | Yes                                                            |  |
| Recurring Delivery                                              | Νο                                    | Νο                                                             |  |
| Scheduled Delivery Options                                      | No                                    | Voc                                                            |  |
| (for large or oversized items)                                  | NO                                    | Tes                                                            |  |
| Magazine Subscriptions                                          | Νο                                    | Νο                                                             |  |
| Electronic Gift Cards with Custom Value                         | Νο                                    | Νο                                                             |  |
| Customizable Products                                           | Νο                                    | Yes                                                            |  |
| Warranties                                                      | Yes                                   | Yes                                                            |  |
| Bundled Products                                                | Νο                                    | Νο                                                             |  |
| Digital Content<br>(e.g. Kindle eBooks, music, software, Games) | Νο                                    | No<br>(Yes, with individual payment card)                      |  |
| Today's Deals                                                   | Νο                                    | Yes                                                            |  |

#### **Buying Policies**

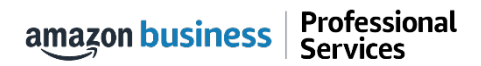

## **Restricted Policies**

Administrators can customize messaging (up to 120 characters) to let end users know IF and WHEN they can purchase certain categories on Amazon Business

⋳

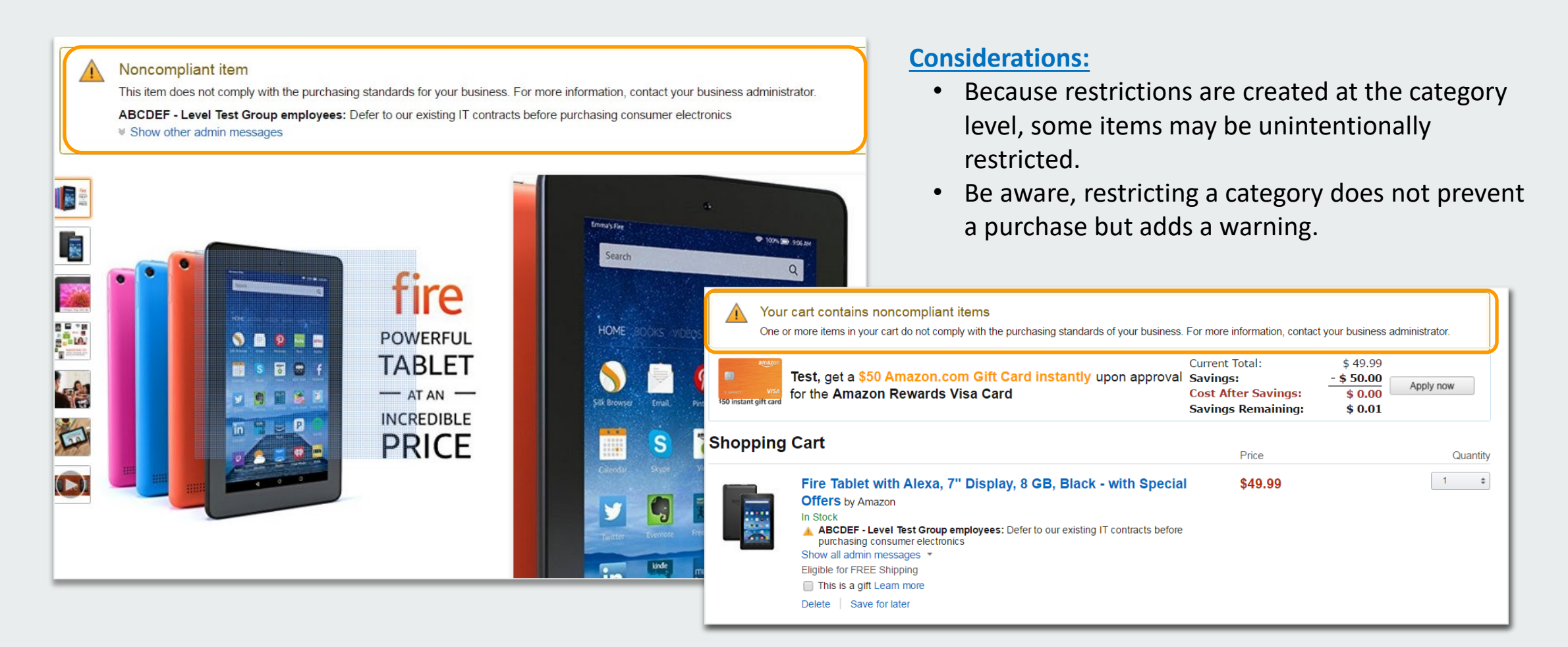

# **Blocked Policies**

×

Hard blocking product categories prevents an end user form adding these product to their cart. The add to cart option will appear greyed out for any product categories that are blocked

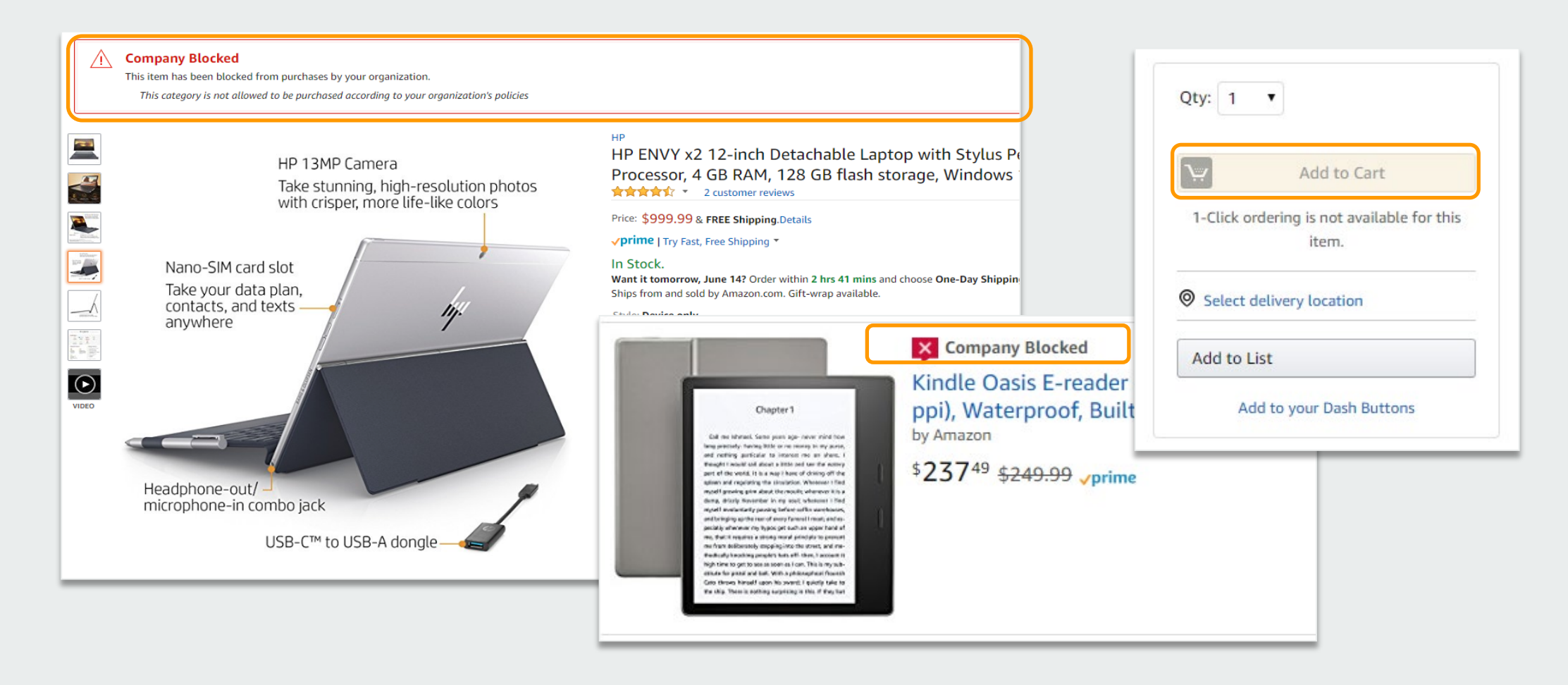

# Preferred Products

![](_page_24_Picture_1.jpeg)

Some specific products may be marked as preferred. This is configured by the account administrator. This messaging is visible throughout the shopping experience, search results, and on product detail pages.

![](_page_24_Figure_3.jpeg)

amazon business | Professional Services

#### **Prime Memberships**

![](_page_25_Picture_1.jpeg)

# Canceling Individual Prime Memberships

Amazon Business users can follow these steps to cancel a previously purchased individual Prime Membership. A pro-rated refund will be credited back to the original form of payment.

**Steps to Cancel (must be completed by the Individual who purchased Prime):** 

- 1. After the user has registered their Amazon Business account, direct them to Manage my Prime Membership, from within their account
- 2. Select End Membership
- **3.** Follow the prompts on the screen to cancel the Prime Membership without having to reach out to Customer Service
- 4. The pro-rated refund will be automatically calculated and credited back to the original payment

*Note*: Customer Service Agents can not issue a pro-rated refund over the phone for Prime Memberships

#### **Business Customer Service**

![](_page_27_Picture_1.jpeg)

#### **Business Customer Support**

Dedicated U.S. based **Business Customer Support** can be reached a number of ways including email, chat and phone.

Not sure what you're looking for? Learn more about the features and benefits on Amazon Business <u>HERE</u>.

![](_page_28_Picture_3.jpeg)

# business

![](_page_29_Picture_1.jpeg)

AMAZON CONFIDENTIAL